## 如何將「遠傳電信帳單發票」歸戶至手機條碼載具?

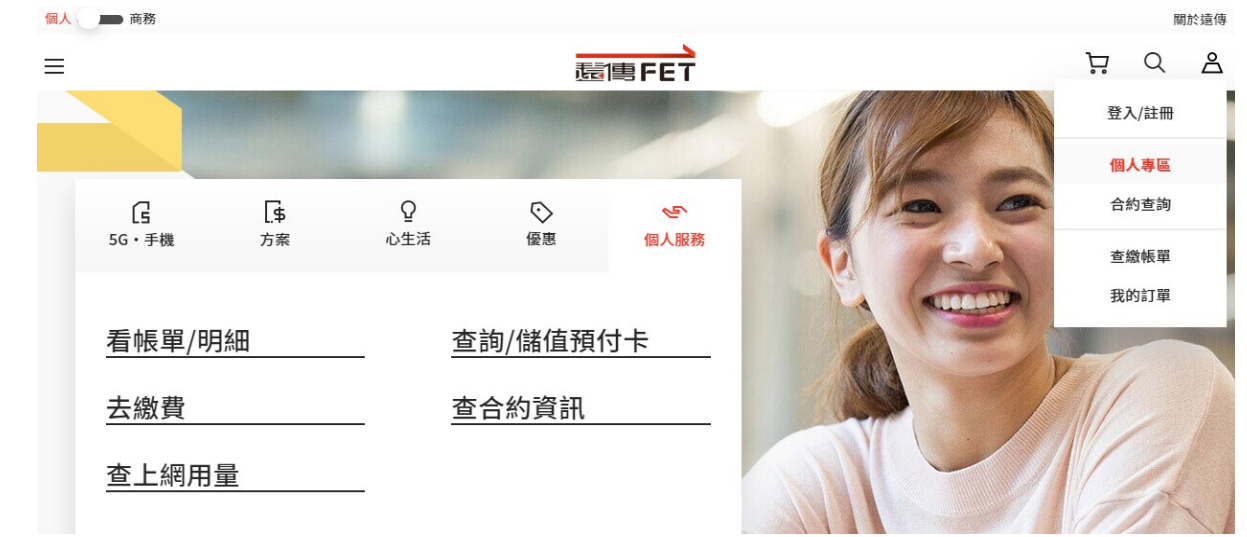

1、開啟「遠傳電信網站」並點選「個人專區」

2、點擊「帳單/費用」→「帳單服務」→「電子發票載具歸戶設定」

## 找更多電信服務

| 帳單/費用         | 合約費率      漫遊與門號服務 |          | 服務 | 交易/異動紀錄   |   | 傾付卡專區   | 帳戶服務 |
|---------------|-------------------|----------|----|-----------|---|---------|------|
|               |                   |          |    |           |   |         |      |
| 帳單服務          |                   | 繳費項目     |    | 帳單通知設定    |   | 電子帳單    |      |
| 帳單查詢          | >                 | 線上繳費     | >  | 帳務及繳費通知設定 | > | 電子帳單申請  | >    |
| 未結帳金額/上網用量    | >                 | 繳費方式     | >  | 帳單地址/電話變更 | > | 電子帳單變更  | >    |
| 電子發票載具歸戶設定    | >                 | 自動扣繳自助服務 | >  | 「合併帳單」申請  | > | 電子帳單好處多 | >    |
| 查詢繳費/代收交易/發票記 | 錄>                | 其他門號繳費   | >  |           |   |         |      |
| 補寄帳單          | >                 |          |    |           |   |         |      |
| 上網用量加購        | >                 |          |    |           |   |         |      |
| 帳單代收設定/額度管理   | >                 |          |    |           |   |         |      |
| 電信費用開立發票      | >                 |          |    |           |   |         |      |
| 加購記錄查詢        | >                 |          |    |           |   |         |      |

#### 3、 輸入<mark>帳號及密碼</mark>進行登入

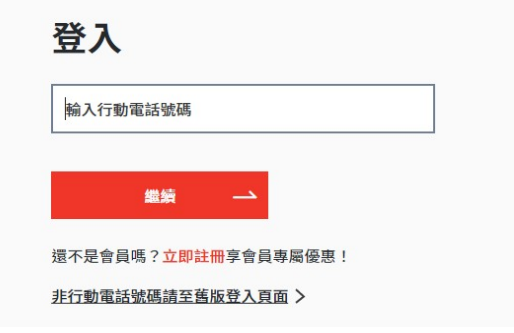

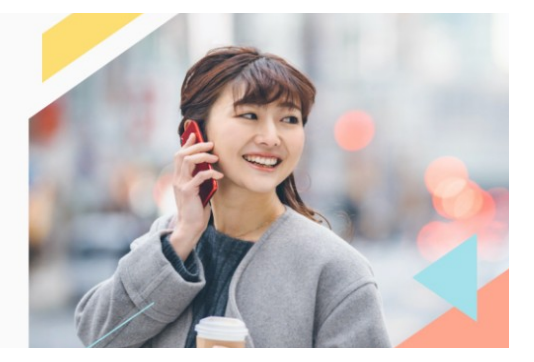

回個人專區

# 4、下滑頁面至「**電信電子發票設定」並點選「電信發票設定」**

帳戶服務

| 電信電子發票設定                                                                                                    |                                                 |
|----------------------------------------------------------------------------------------------------|-------------------------------------------------|
| <ul> <li>您可在此設定電信費帳單的發票相關設定,不包含其他服務(如friDay影音、friDay音樂、Google Play商店消費、iTur</li> <li>若您的電信帳單整合了多組門號,以任一門號進行電子發票設定後,此設定也會同步更新到其他門號。</li> <li>發票捐贈、手機條碼、自然人憑證載具及取消發票設定,設定/異動將於下期帳單生效;轉帳代繳用戶電子發票中獎小定,將於10分鐘生效。</li> <li>轉帳代繳用戶電子發票中獎小額獎金匯入原扣款帳戶作業,限已辦理郵局/銀行自動轉帳扣款成功所開立之發票(若您已發票捐贈、手機條碼、自然人憑證,不適用本項服務)。</li> </ul> | hes store商店消費等)。<br>額獎金匯入原扣款帳戶設<br>3索取過紙本發票或己設定 |
| 電信發票設定                                                                                                    | +                                               |
| 電信發票中獎小額獎金自動匯入設定                                                                                                    | +                                               |

# 5、選擇「設定捐贈/歸戶」,點選並輸入手機條碼(例:/ABC+123), 點擊「確定變更」

| ● 設定捐贈/歸戶   |         | 0            | 不設定捐贈/歸戶 |        |       |    |
|-------------|---------|--------------|----------|--------|-------|----|
| 請選擇載具       |         |              |          |        |       |    |
| — 帳單載具號碼    |         |              |          |        |       |    |
| 未設定則使用帳單載具劉 | 號碼做為儲存電 | 子發票的載具       |          |        |       |    |
| ● 手機條碼      | /ABC+   | -123         |          |        |       |    |
| 您需持有手機載具,按此 | 上申請手機條碼 | L.           |          |        |       |    |
|             |         |              |          |        |       |    |
| 自然人憑證       | 請輸入自然   | 然人憑證         |          |        |       |    |
| 您需持有自然人憑證,持 | 安此申請自然人 | 憑證條碼密碼       |          |        |       |    |
| 請選擇捐獻方式     |         |              |          |        |       |    |
| 選擇受捐贈機關     | 或團體     | 財團法人台灣早產兒基金會 |          | $\sim$ |       |    |
| 輸入捐贈碼       |         | 請輸入捐贈碼       |          |        | 查詢捐贈碼 |    |
|             |         |              |          |        |       |    |
|             |         |              |          |        |       | 有問 |

## 6、電信帳單完成歸戶!

| ≡                              | 這傳       | FET    |  | Ä | Q   | മ   |  |  |  |
|--------------------------------|----------|--------|--|---|-----|-----|--|--|--|
| 電子發票設定                         |          |        |  |   | 回個人 | 、専區 |  |  |  |
|                                |          |        |  |   |     |     |  |  |  |
|                                | Â        |        |  |   |     |     |  |  |  |
| <b>設定成功</b><br>捐贈/歸戶(預計下期帳單生效) |          |        |  |   |     |     |  |  |  |
|                                | 返回電子發票設定 | 前往個人專區 |  |   |     |     |  |  |  |